# HƯỚNG DẪN TRA CỨU TRẠNG THÁI ĐĂNG KÝ TUYỀN SINH

Chức năng này trên Cổng tuyển sinh giúp Phụ huynh – học sinh có thể theo dõi trạng thái kết quả hồ sơ tuyển sinh theo từng giai đoạn.

Truy cập Cổng tuyển sinh:

Ninh thuận: https://tuyensinh.ninhthuan.edu.vn

Long an: https://tuyensinh.longan.edu.vn

Bước 1: Truy cập vào Cổng tuyển sinh → Chọn Tra cứu hồ sơ tuyển sinh

| Thông tin tuyển sinh         | Hướng dẫn tuyển sinh | Tra cứu văn bản tuyển sinh         | Đăng ký tuyến sinh |  |  |  |  |  |  |
|------------------------------|----------------------|------------------------------------|--------------------|--|--|--|--|--|--|
|                              |                      | ĐĂN                                | IG KÝ              |  |  |  |  |  |  |
| TUYỂN SINH TRỰC TUYẾN        |                      |                                    |                    |  |  |  |  |  |  |
|                              |                      | 2022                               | - 2023             |  |  |  |  |  |  |
| PHŲ F                        | IUYNH NHẬP THÔNG TI  | N TRA CỨU                          |                    |  |  |  |  |  |  |
|                              |                      | Chú ý: Dấu * là phần bắt buộc nhập |                    |  |  |  |  |  |  |
| Vui lòng nhập đầy đủ thôn    | g tin dưới đây       |                                    |                    |  |  |  |  |  |  |
| Năm tuyển sinh *             |                      |                                    |                    |  |  |  |  |  |  |
| 2022                         |                      |                                    |                    |  |  |  |  |  |  |
|                              |                      |                                    | - Lbrary           |  |  |  |  |  |  |
| Tên đợt tuyển sinh *         |                      |                                    |                    |  |  |  |  |  |  |
| - Chọn -                     |                      | ~                                  |                    |  |  |  |  |  |  |
| Họ tên hoặc mã học sinh *    |                      |                                    |                    |  |  |  |  |  |  |
| Nhập họ tên hoặc mã học sinh |                      |                                    |                    |  |  |  |  |  |  |
| Ngày sinh *                  |                      |                                    |                    |  |  |  |  |  |  |
| nn/mm/vvvv                   |                      |                                    |                    |  |  |  |  |  |  |
| ,,,,,                        |                      |                                    |                    |  |  |  |  |  |  |
| Họ tên cha, mẹ hoặc người    | giám hộ *            |                                    |                    |  |  |  |  |  |  |
| Họ tên cha, mẹ hoặc r        | người giám hộ        |                                    |                    |  |  |  |  |  |  |
|                              | Тга си́и             |                                    |                    |  |  |  |  |  |  |

Trang tra cứu hồ sơ tuyển sinh học sinh

Bước 2: Chọn năm tuyển sinh

#### PHỤ HUYNH NHẬP THÔNG TIN TRA CỨU

Chú ý: Dấu \* là phần bắt buộc nhập

Vui lòng nhập đầy đủ thông tin dưới đây

| Năm tuyển sinh *                   |   |
|------------------------------------|---|
| 2022                               |   |
|                                    |   |
| Tên đợt tuyến sinh *               |   |
| - Chọn -                           | ~ |
| Us tân ha ža mã has sinh <b>t</b>  |   |
| Hộ tên hoặc mà hộc sinh "          |   |
| Nhập họ tên hoặc mã học sinh       |   |
|                                    |   |
| Ngay sinh ^                        |   |
| nn/mm/yyyy                         |   |
| Ha tân cha ma haăc người giám bâ * |   |
|                                    |   |
| Họ tên cha, mẹ hoặc người giám hộ  |   |
| Tra cứu                            |   |

Xác định năm tuyển sinh cần tra cứu hồ sơ

Bước 3: Chọn Đợt tuyển sinh

**Lưu ý:** Chọn đúng đợt tuyển sinh theo độ tuổi của học sinh. **Ví dụ:** Lớp 5 lên lớp 6 chọn đợt tuyển sinh THCS, Lớp 9 lên Lớp 10 chọn đợt tuyển sinh THPT

#### PHỤ HUYNH NHẬP THÔNG TIN TRA CỨU

Chú ý: Dấu \* là phần bắt buộc nhập

|--|

| Năm tuyển sinh *                    |   |
|-------------------------------------|---|
| 2022                                |   |
|                                     |   |
| Tên đợt tuyển sinh *                |   |
| - Chọn -                            | ~ |
| - Chọn -                            |   |
| Đợt 1 THCS Tuyển sinh 2022          |   |
| Đợt 1 Tuyển sinh THPT               |   |
| Đợt 2 Tuyển sinh THPT - Đã kết thúc |   |
| THCS sắp hết hạn - Đã kết thúc      |   |
| Ngày sinh *                         |   |
| nn/mm/yyyy                          |   |
| Ho tên cha, me hoặc người giám hô * |   |
|                                     |   |
| Họ tên cha, mẹ hoặc người giám hộ   |   |
| Тга си́и                            |   |

Xác định đợt tuyển sinh

Bước 4: Nhập thông tin học sinh như: Tên và học hoặc mã học sinh, Ngày tháng năm sinh, Tên cha, mẹ, người đỡ đầu.

**Lưu ý:** Nhập chính xác thông tin học sinh để tra cứu. Nếu nhập sai thông tin học sinh sẽ không tìm thấy hồ sơ học sinh đang được quản lý trên hệ thống.

### PHỤ HUYNH NHẬP THÔNG TIN TRA CỨU

Chú ý: Dấu \* là phần bắt buộc nhập

Vui lòng nhập đầy đủ thông tin dưới đây

Năm tuyển sinh \*

2022

Tên đợt tuyển sinh \*

Đợt 1 Tuyển sinh THPT

| Họ tên hoặc mã học sinh *           |         |
|-------------------------------------|---------|
| 2700074907                          |         |
|                                     | )       |
| Ngày sinh *                         |         |
| 11/11/2011                          | <b></b> |
|                                     |         |
| Họ tên cha, mẹ hoặc người giám hộ * |         |
| mẹ                                  |         |

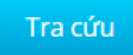

**Bước 5:** Bấm Tra cứu để tìm hồ sơ học sinh đã đăng ký tuyển sinh

Kết quả tìm kiếm

| 2 | THCS Trừng Xá 1 |            |                      |          |  |
|---|-----------------|------------|----------------------|----------|--|
|   | Giới tính :     | Nam Lớp :  | 9AA                  | Cập nhật |  |
|   | Ngày sinh :     | 11/11/2011 | Trường THCS Trừng Xá |          |  |
|   |                 |            |                      |          |  |

Hồ sơ học sinh đang được quản lý trên hệ thống

## **Bước 6:** Bấm <sup>Cập nhật</sup> để vào xem trạng thái đăng ký hồ sơ tuyển sinh

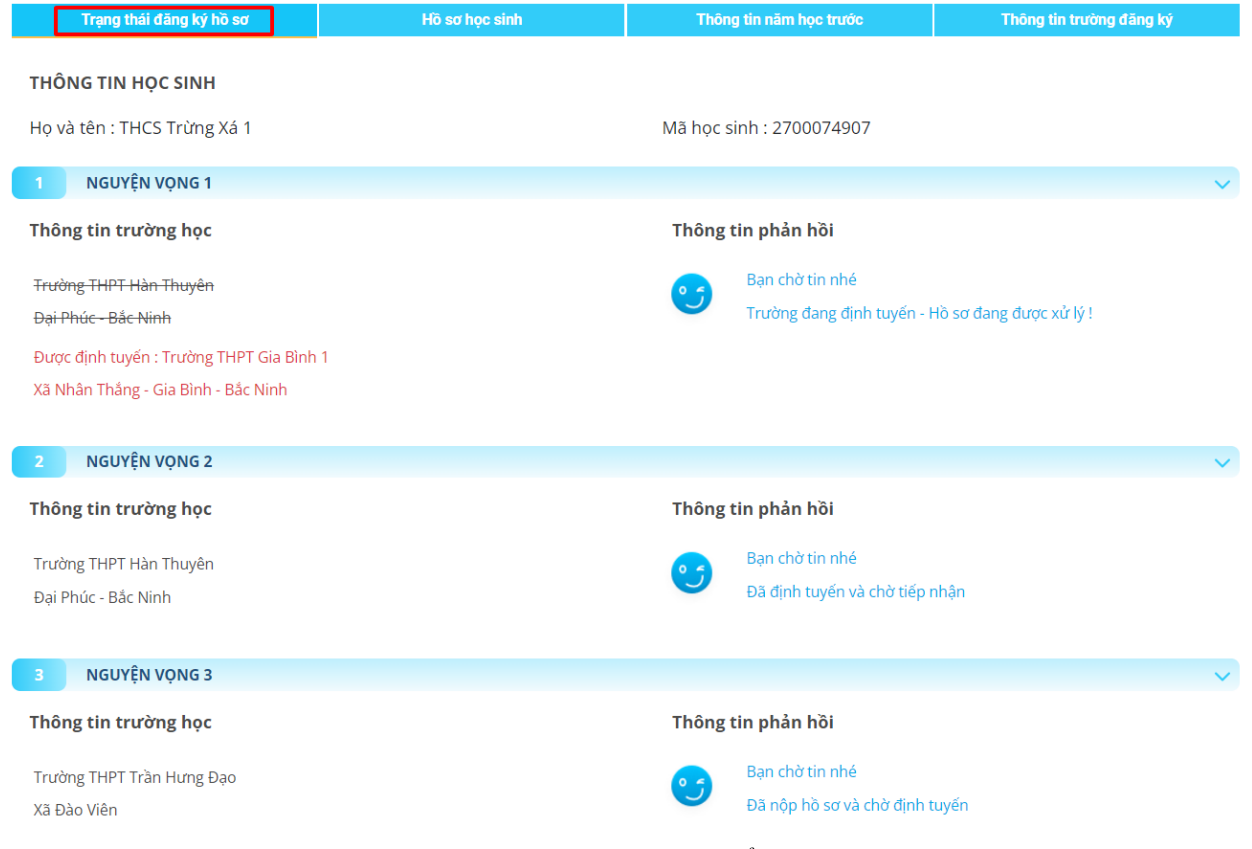

Thông tin trạng thái tuyển sinh